# ةەجل ةميدق ةروص Windows ل Jabber ضرعي لاصتالا

# تايوتحملا

<u>قمدق ملاً</u> <u>قمدق ملاً</u> <u>قيس اس أل ا ت اب لطت ملا</u> <u>قمدخت سمل ا ت ان وكملا</u> <u>ق لك شملاً</u> ال حلا قل ص ت اذ ت امول عم

# ەمدقملا

.Jabber ىلع اتقۇم ةنزخم ةميدق لاصتا ةەج ةروص ضرع عنم ةيفيك دنتسملا اذه حضوي

# ةيساسألا تابلطتملا

#### تابلطتملا

cisco ل Jabber عوضوملا نم ةفرعم تنأ ىقلتي نأ يصوي Windows.

#### ةمدختسملا تانوكملا

.x. رادصإلا Windows ل Jabber ىلإ دنتسملا اذه يف ةدراولا تامولعملا دنتست

ةصاخ ةيلمعم ةئيب يف ةدوجوملا ةزهجألاا نم دنتسملا اذه يف ةدراولا تامولعملا ءاشنإ مت. تناك اذإ .(يضارتفا) حوسمم نيوكتب دنتسملا اذه يف ةمدختسُملا ةزهجألا عيمج تأدب رمأ يأل لمتحملا ريثأتلل كمهف نم دكأتف ،ةرشابم كتكبش.

# ةيساسأ تامولعم

دادرتسإ درجمبو .يكيمانيد لكشب لاصتالا ةمج ةروص ثيدحت ايلاح Jabber ليمع ىلع رذعتي ايلحم اهنيزخت متي ،روصلا.

:عقوملا اذه يف اتقؤم روصلا نيزخت متي

رادصإلا Windows ليغشتلا ماظن

 $\label{local_cisco_Unified Communications_Jabber_CSF_Photos} Windows Version XP:$ 

C:\Documents and Settings\<userid>\Local Settings\Application Data\Cisco\Unified Communications\Jabber\CSF\Photos

# ةلكشملا

موقي ال Windows مت يتلا لاصتالا قمج قروص ثيدحتب ايئاقلت Windows ليمعل Cisco Jabber موقي ال اتقؤم لاصتالا تامج قمئاق روص نيزخت متي منأل ارظنو Active Directory (AD) يف امثيدحت قروص لـظت ،AD يف قروصلا ثيدحت متي امدنعف ،يصخشلا رتويبمكلا ىلع ايلحم لااصتالا تامج قمئاق يف قضورعم قميدقلا مدختسملا

## الحل

- .ماهملا ةرادإ يف Jabber.exe ليغشت مدع نم دكأتو Cisco Jabber نم جورخلاب مق .1
- رادصإلا Windows ليغشتلا ماظن :عقوملا اذه يف ايلحم اتقؤم ةنزخملا روصلا فذح .2 7/Vista:

C:\Users\<userid>\App Data\Local\Cisco\Unified Communications\Jabber\CSF\Photos Windows Version XP:

C:\Documents and Settings\<userid>\Local Settings\Application Data\Cisco\Unified Communications\Jabber\CSF\Photos

.لاصتالا ةمجل ةروص ثدحأ نييعت ةداعإ مت .لوخدلا لجسو Cisco Jabber ليغشتب مق .3

# ةلص تاذ تامولعم

- <u>Cisco Jabber ل Windows Guide: لامت المات المعنوب المات المات المات المات المات المات المات المات المات المات</u>
- <u>Cisco Systems تادنتسملاو ينقتلا معدلا</u>

ةمجرتاا مذه لوح

تمجرت Cisco تايان تايانق تال نم قعومجم مادختساب دنتسمل اذه Cisco تمجرت ملاعل العامي عيمج يف نيم دختسمل لمعد يوتحم ميدقت لقيرشبل و امك ققيقد نوكت نل قيل قمجرت لضفاً نأ قظعالم يجرُي .قصاخل امهتغلب Cisco ياخت .فرتحم مجرتم اممدقي يتل القيفارت عال قمجرت اعم ل احل اوه يل إ أم اد عوجرل اب يصوُتو تامجرت الاذة ققد نع اهتي لوئسم Systems الما يا إ أم الا عنه يل الان الانتيام الال الانتيال الانت الما